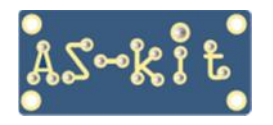

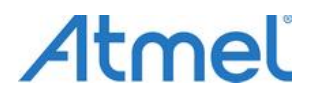

Программаторы AS3x/AS4x

## Работа с программой ASISP на компьютере с Windows XP

Программа ASISP предназначена для работы на компьютерах с установленными операционными системами Windows 7/8.1/10, 32- или 64-разрядные версии. Тем не менее, эту программу также можно запускать на компьютерах с Windows XP. Ниже приводится описание настроек и практика работы на примере программирования микроконтроллера ATmega128A.

Для демонстрации работы на компьютер была установлена "чистая" ОС Windows XP Service Pack 3, 32-разрядная версия. Также установлен браузер Internet Explorer 8 и пакет Microsoft .NET Framework 4.

Ниже приведен скриншот с полным перечнем установленного ПО.

| 🐻 Add or R                               | emov | re Programs                                                                                                    | < |
|------------------------------------------|------|----------------------------------------------------------------------------------------------------|---|
|                                          | ~    | Currently installed programs and updates: 🔽 Show updates Sort by: Date Last 💌                                                                      |   |
| C <u>h</u> ange or<br>Remove<br>Programs |      | Windows Internet Explorer 8       Last Used On 24.02.2021         Microsoft .NET Framework 4 Client Profile                                        |   |
| Add <u>N</u> ew<br>Programs              |      | Microsoft .NET Framework 4 Extended  Windows Driver Package - Silicon Laboratories (silabenm) Ports (03/19/2014 6.7.0.0)  Cital here for exception |   |
|                                          | ~    | To change this program or remove it from your computer, click Change/Remove Change/Remove.                                                         |   |

Для работы с программаторами серии ASxx на компьютер был установлен USB-драйвер компании Silabs версии 6.7.0.0. Этот драйвер можно загрузить здесь: <u>https://www.as-kit.ru/asisp-program/asisp\_current\_version</u>

| CP210x USB to UART Bridge Driver Installer |                                                                                              |                         |  |  |  |  |  |  |  |  |  |
|--------------------------------------------|----------------------------------------------------------------------------------------------|-------------------------|--|--|--|--|--|--|--|--|--|
|                                            | Completing the Installatic<br>CP210x USB to UART Brid                                        | on of the<br>Ige Driver |  |  |  |  |  |  |  |  |  |
|                                            | The drivers were successfully installed on this computer.                                    |                         |  |  |  |  |  |  |  |  |  |
|                                            | You can now connect your device to this co<br>came with instructions, please read them first | mputer. If your device  |  |  |  |  |  |  |  |  |  |
|                                            | Driver Name<br>✔ Silicon Laboratories (silabenm) Ports                                       | Status<br>Ready to use  |  |  |  |  |  |  |  |  |  |
|                                            | <b>&lt;</b>                                                                                  | >                       |  |  |  |  |  |  |  |  |  |
|                                            | K <u>B</u> ack Finish                                                                        | Cancel                  |  |  |  |  |  |  |  |  |  |

После установки драйвера нужно подключить программатор к порту USB компьютера, после чего Windows произведет идентификацию устройства и присвоит программатору номер виртуального COM-порта.

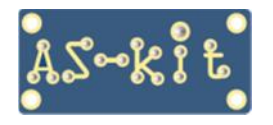

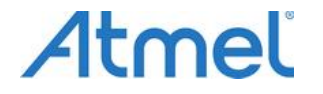

- Программаторы AS3x/AS4x

На скриншоте ниже видно, что, в данном случае порт определен как СОМЗ.

| 🚇 Device Manager                                                                                                    |   |  |  |  |
|----------------------------------------------------------------------------------------------------|---|--|--|--|
| Eile Action View Help                                                                                                    |   |  |  |  |
|                                                                                                    |   |  |  |  |
| <ul> <li>Ports (COM &amp; LPT)</li> <li>Silicon Labs CP210x USB to UART Bridge (COM3)</li> <li>Processors</li> <li>Secure Digital host controllers</li> <li>Sound, video and game controllers</li> </ul> |   |  |  |  |
| <ul> <li></li></ul>                                                                                                    | × |  |  |  |

Детальная информация о USB-драйвере:

| Silicon L | abs CP210x l    | USB to  | UART                          | Bridge (COM3) Prope ? [             |  |  |  |  |  |  |
|-----------|-----------------|---------|-------------------------------|-------------------------------------|--|--|--|--|--|--|
| General   | Port Settings   | Driver  | Details                       | Power Management                    |  |  |  |  |  |  |
| Ţ         | Silicon Labs Cl | P210x l | 10x USB to UART Bridge (COM3) |                                     |  |  |  |  |  |  |
|           | Driver Provider | r: Si   | licon Lab                     | oratories                           |  |  |  |  |  |  |
|           | Driver Date:    | 19      | 9.03.2014                     | 19                                  |  |  |  |  |  |  |
|           | Driver Version: | 6.      | 7.0.0                         |                                     |  |  |  |  |  |  |
|           | Digital Signer: | м       | icrosoft W                    | /indows Hardware Compatibility Publ |  |  |  |  |  |  |

Теперь можно запускать программу ASISP. Для работы с Windows XP рекомендуется версия 11.69. <u>https://www.as-kit.ru/main-page/asisp-program/asisp\_archive</u>

| sp [Unspecified] - Программа ASISP 11.69                                                                                      |                                                                                      |
|----------------------------------------------------------------------------------------------------|--------------------------------------------------------------------------------------|
| Проект Flash Eeprom Настройки Дополнительно                                                                                   | Помощь                                                                               |
| Flash                                                                                                    | Микросхема                                                                           |
| [Unspecified]                                                                                                    | ATmega_sub2 💌                                                                        |
| 00 01 02 03 04 05 06 07 08 09 0A 0B 0C 0D 0E 0F 0 1 2 3 4 5 6 7 8 9 A B C D E F                                               | ATmega128/128A 💌                                                                     |
| Программатор серии АSxx<br>АS4x Programmer, fw: 10.16<br>Рабочее напряжение: 3.35.0 В<br>Серийный номер: A4 D5 43 A3 22<br>ОК | Чтение сигнатуры<br>Автопрограммирование<br>Проверка на чистоту<br>Программир, Flash |

В данном примере к компьютеру подключен программатор AS4E с версией прошивки 10.16.

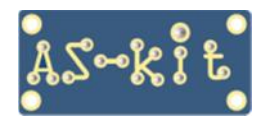

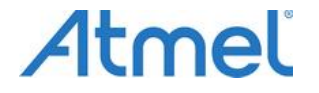

Программаторы AS3x/AS4x

В настройках интерфейса нужно выбрать СОМЗ и установить стандартную скорость обмена.

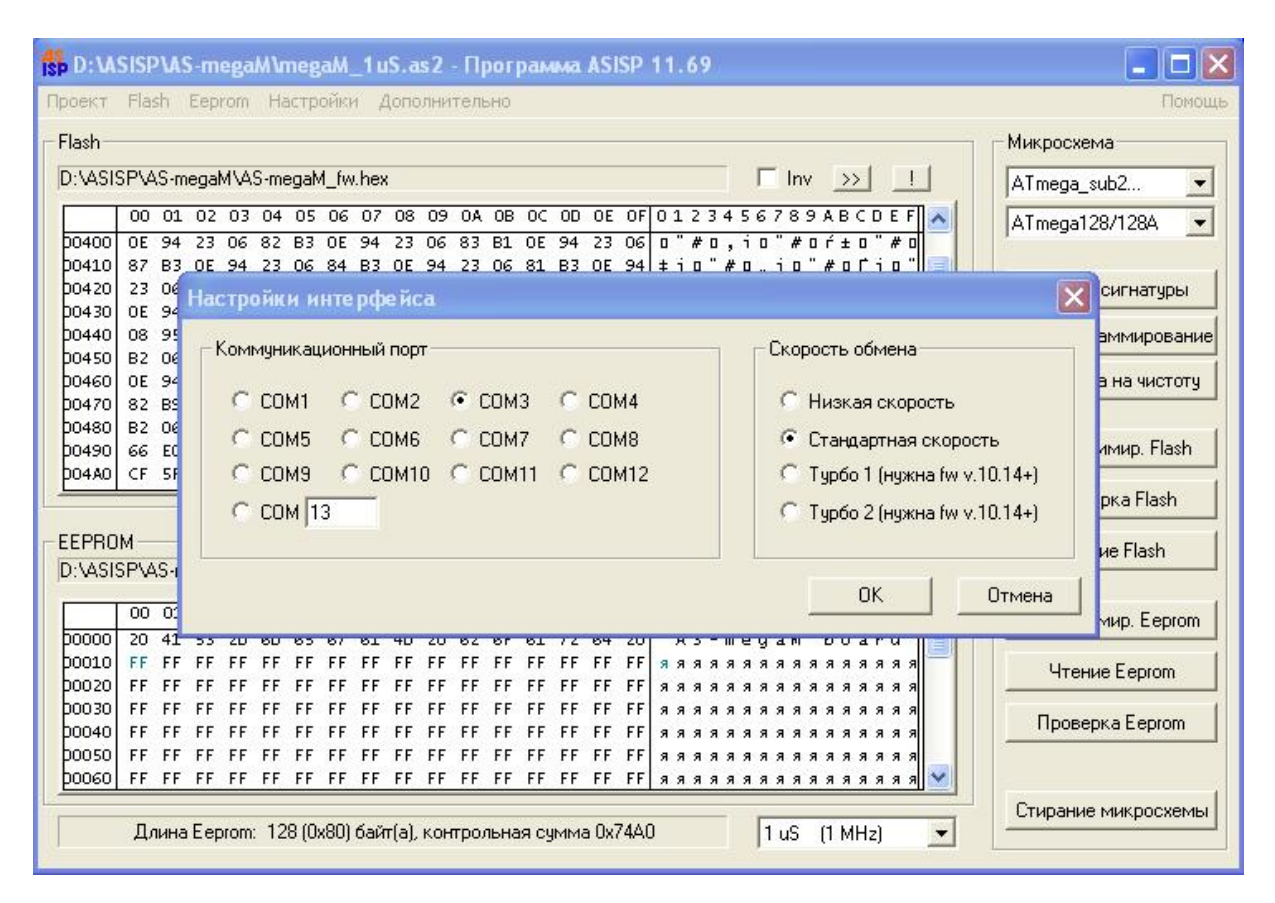

Далее, нужно открыть окно "Настройки проекта" и установить желаемые параметры программирования. Пример окна с типовыми настройками для программирования микроконтроллера семейства AVR приведен ниже. Важным параметром является значение в поле "Настройка SCK", которое задает скорость обмена между программатором и программируемым контроллером. Конкретное значение зависит от типа программируемой микросхемы, а также от частоты тактирования этой микросхемы.

Подробно о настройках параметров программирования можно прочитать в руководстве по использованию программы ASISP <u>https://www.as-kit.ru/asisp-program/docs\_avr</u>

| Настройки проекта                                                                                                    |                                                                                                    |                                                                                       |  |  |
|----------------------------------------------------------------------------------------------------|----------------------------------------------------------------------------------------------------|---------------------------------------------------------------------------------------|--|--|
| Настройки программирования<br>Микросхема: <u>ATmega128/1284</u> •<br>Ø Включить polling<br>Ø Проверять сигнатуру<br>3апрет пропуска байт FF<br>Настройка SCK<br>1 uS (1 MHz) • | Настройки автопрограммирования<br>Основные<br>Стереть Проверить<br>Flash Еергом Перезагр.<br>Запрогр.<br>Проверить Явтоинкремент<br>Flash (HEX) О Еер | Биты защиты и Fuse-биты<br>Автопрограммировать<br>Настроить<br>Fuses первой операцией |  |  |
| Длина импульса сброса                                                                                                    | Переопределение времен задержек<br>Flash, байт 15 ms 1<br>I Eeprom, байт 20 ms 1                                                                      | Flash, страница 15 ms<br>Eeprom, страница 10 ms<br>OK Отмена                          |  |  |

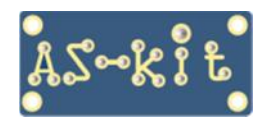

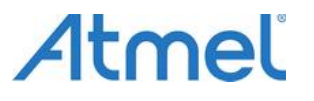

## Программаторы AS3x/AS4x

В конкретном примере производилось программирование платы AS-megaM версия 2 на микроконтроллере ATmega128A с частотой тактирования 11,059 МГц. Описание и схема платы AS-megaM здесь: <u>https://www.as-kit.ru/atmel-avr-boards/avr-board-as-megam</u>

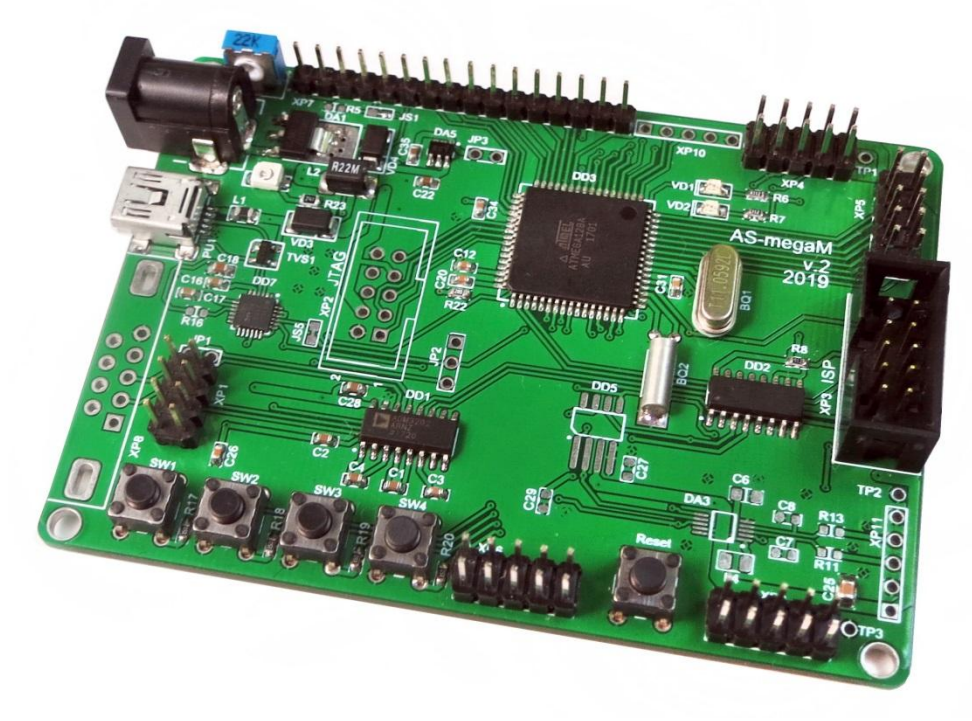

После закрытия окна "Настройки проекта" при нажатии кнопки "Автопрограммирование" будут последовательно выполнены операции, отмеченные "галочками". Все настройки программирования также можно сохранить в файле проекта для последующего использования.

| fs D:                             | <b>W</b> SI         | ISP        | VAS      | i-m         | ega | M۱    | neg  | aM.   | _1 u     | S.a  | s 2* | - 1       | lpoi       | rpa   | MMā      | i AS | SISP     | 1.69                                    |            |                      |
|-----------------------------------|---------------------|------------|----------|-------------|-----|-------|------|-------|----------|------|------|-----------|------------|-------|----------|------|----------|-----------------------------------------|------------|----------------------|
| Проек                             | τ <u>E</u>          | Elas       | ;h       | <u>E</u> ep | rom | Ha    | астр | ойки  | 1 J      | lono | лни  | тель      | но         |       |          |      |          |                                         |            | Помощь               |
| - Flash                           | 1                   |            |          |             |     |       |      |       |          |      |      |           |            |       |          |      |          |                                         |            | - Микросхема         |
| D:\ASISP\AS-megaM\AS-megaM_fw.hex |                     |            |          |             |     |       |      |       |          |      |      |           | ATmore wh2 |       |          |      |          |                                         |            |                      |
|                                   |                     |            |          |             |     | - 111 | or   |       |          |      |      |           |            |       |          |      |          |                                         |            | Armega_subz          |
| 0.4                               |                     | 00         | 01       | 02          | 03  | 04    | 05   | 06    | 07       | 08   | 09   | UA<br>0.2 | UB<br>D1   | OC.   | 00       | UE   | UF<br>OC | 123456789ABCUE                          |            | ATmega128/128A 💌     |
| D04                               |                     | B7         | 94<br>B3 | OE          | 94  | 23    | 06   | 84    | 94<br>B3 | OE   | 94   | 23        | 06         | 81    | 94<br>B3 | OE   | 94       | io"#o.io"#ofi                           |            |                      |
| 004                               | 20 2                | 23         | 06       | 82          | B1  | OE    | 94   | 23    | 06       | 86   | B3   | OE        | 94         | 23    | 06       | 83   | B3       | 0,±0"#0†i0"#0                           | - i -      | Чтение сигнатуры     |
| p04                               | 30 0                | DE         | 94       | 23          | 06  | 80    | B3   | OE    | 94       | 23   | 06   | 81        | B1         | OE    | 94       | 23   | 06       | "#obio"#of±o"/                          | * 0        |                      |
| D04                               | 40 0<br>50 5        | 80         | 95       | OE          | 94  | B2    | 06   | 88    | BB       | OE   | 94   | B2        | 06         | 85    | BB       | OE   | 94       | ■ 0 " I 0 € » 0 " I 0 » I               |            | Автопрограммирование |
| D04                               |                     | DE         | 94       | B2          | 06  | 84    | BB   | DE DE | 94       | BZ   | 06   | 81        | BB         | DE DE | 94       | B2   | 06       | "IO.»O"IOF%O"I                          | - »<br>- 0 | Проверка на чистоту  |
| p04                               | 70 8                | 82         | B9       | OE          | 94  | BZ    | 06   | 86    | BB       | OE   | 94   | B2        | 06         | 83    | BB       | OE   | 94       | H.o"Io+»o"Ioŕ»I                         | 1 -        |                      |
| p04                               | 30 E                | 82         | 06       | 80          | BB  | OE    | 94   | B2    | 06       | 81   | B9   | 08        | 95         | CF    | 93       | CO   | EO       | оЂ» о "Іоґно • П")                      | (a         |                      |
| D04:                              | 90 6                | 66<br>C.F. | EO       | 80          | 2F  | OE    | 94   | BE    | 07       | OE   | 94   | B4        | 07         | OE    | 94       | 27   | 06       | ab/0"s00"r00"                           |            | Программир. Flash    |
| 04                                |                     | ur.        | 51       | (8          | 30  | AB    | F 5  | Cr    | 91       | 08   | 95   | UE        | 94         | 82    | 06       | 88   | 23       | TNOFALL IN                              | <b>*</b>   | Проверка Flash       |
|                                   |                     |            |          |             |     |       |      |       |          |      |      |           |            |       |          |      |          |                                         |            |                      |
| EEP                               | ROM                 |            |          |             |     | ~     |      |       |          | ~    |      |           |            |       |          |      |          |                                         | 11         | Чтение Flash         |
| D:V4                              | SISE                | -\A        | 5-m      | egal        | MVA | S-me  | egaN | 4_E   | PR       | UM.  | bin  |           |            |       |          |      |          |                                         | <u>!</u>   |                      |
|                                   | 0                   | 00         | 01       | 02          | 03  | 04    | 05   | 06    | 07       | 08   | 09   | 0A        | OB         | 0C    | OD       | OE   | OF       | 1 2 3 4 5 6 7 8 9 A B C D E             | F          | Программир, Eeprom   |
| 000                               | 00 2                | 20         | 41       | 53          | 2D  | 6D    | 65   | 67    | 61       | 4D   | 20   | 62        | 6F         | 61    | 72       | 64   | 20       | AS-megaM board                          |            |                      |
| P00:                              |                     | FF         | FF       | FF          | FF  | FF    | FF   | FF    | FF       | FF   | FF   | FF        | FF         | FF    | FF       | FF   | FF       |                                         | 8 8        | Чтение Eeprom        |
| 000                               | 20 F                | FF         | FF       | FF          | FF  | FF    | FF   | FF    | FF       | FF   | FF   | FF        | FF         | FF    | FF       | FF   | FF       | *************************************** | 1 3        |                      |
| p00-                              | 40 F                | FF         | FF       | FF          | FF  | FF    | FF   | FF    | FF       | FF   | FF   | FF        | FF         | FF    | FF       | FF   | FF       | <b>я</b> яяяяяяяяяяя                    | 1 8        | Проверка Eeprom      |
| poo                               | 50 F                | FF         | FF       | FF          | FF  | FF    | FF   | FF    | FF       | FF   | FF   | FF        | FF         | FF    | FF       | FF   | FF       | <b>яяяяяяяяяя</b> яя                    | яя         | 4K                   |
| <u>poo</u>                        | 50 F                | FF         | FF       | FF          | FF  | FF    | FF   | FF    | FF       | FF   | FF   | FF        | FF         | FF    | FF       | FF   | FF       | ************                            | яя         | 1                    |
|                                   | Стирание микросхемы |            |          |             |     |       |      |       |          |      |      |           |            |       |          |      |          |                                         |            |                      |
|                                   |                     |            |          |             |     |       |      |       |          |      |      |           |            |       |          |      |          |                                         |            |                      |

Выше представлен скриншот успешного окончания процесса программирования.